# ENSTİTÜ TEZ DANIŞMANI MODÜLÜ KULLANIMI

### ÖĞRENCİ GİRİŞİ YAPILIR

https://obs.dogus.edu.tr/oibs/ogrenci

| English 💿                     |                                                     |                                                                                                    |
|-------------------------------|-----------------------------------------------------|----------------------------------------------------------------------------------------------------|
| Öğrenci<br>Numarası:<br>Sifra |                                                     | Otomasyona giriş için:<br>- Öğrenci Numarası kısmına öğrenci numaranızın tamamını, başından veya sonundan herhangi bir rakam eksiltmeden giriş yapınız.                                                                    |
| Sayıların Toplamı             | Gri+A = ∞ 65<br>→ Giriş<br>C E-Devlet Île Giriş     | <ul> <li>Yeni kazanan öğrenciler Öğrenci Bilgi Sistemine giriş yaparken "Şifre Sıfırla" butonunu kullanarak kendi şifrelerini oluşturabilirler.</li> <li>e-Devlet şifreniz ile otomasyona giriş yapabilirsiniz.</li> </ul> |
|                               | Şifre Sifirla<br>Oturum Açmak İçin Kalan Süre 04:48 | Öğrenci Ders Kayıt İşlemleri Videosu İçin Aşağıdaki Linki Tıklayınız<br><u>Ders Kayıt İşlem Adımları</u>                                                                                                    |
|                               |                                                     |                                                                                                    |

BAŞVURU İŞLEMLERİ > DANIŞMAN BAŞVURU ALANINDAN AD SOYAD BİLGİSİ GİRİLEREK ARAMA YAPILIR VE İLGİLİ DANIŞMANIN AKADEMİK CV Sİ İNCELENEREK UYGUN GÖRÜLEN DANIŞMAN EKLE BUTONUYLA BAŞVURUYA EKLENİR.

| <b>≡</b> 2021-2022 Gū                                                                  | 2                                                                                                    |                                                                                                    |                                                                                                    |  |  |  |  |  |
|----------------------------------------------------------------------------------------|----------------------------------------------------------------------------------------------------|----------------------------------------------------------------------------------------------------|----------------------------------------------------------------------------------------------------|--|--|--|--|--|
| Başvuru Bilgileri                                                                      | Başvuru Bilgileri                                                                                                    |                                                                                                    |                                                                                                    |  |  |  |  |  |
| TEST Doğuş Üniversitesi Başvuru Adı : LİSANSÜSTÜ EĞİTİM ENSTİTÜSÜ DANIŞMAN BAŞVURULARI |                                                                                                    |                                                                                                    |                                                                                                    |  |  |  |  |  |
| — Başvuru Tarih Aralığ                                                                 | : 16.11.2021-27.02.2022                                                                                                    |                                                                                                    |                                                                                                    |  |  |  |  |  |
| > Öğretim Elemanları                                                                   |                                                                                                    |                                                                                                    |                                                                                                    |  |  |  |  |  |
| > Fakülte                                                                              | Tümü                                                                                                    | ▼ Program Tümü                                                                                                    |                                                                                                    |  |  |  |  |  |
| > Unvan                                                                                | Tümü                                                                                                    | ▼ Ad Soyad                                                                                                    | 🔍 Ara / Bul                                                                                                    |  |  |  |  |  |
| Danışman Tercihleri için Seçilebilecek Öğretim Elemanları                              |                                                                                                    |                                                                                                    |                                                                                                    |  |  |  |  |  |
| Unvan                                                                                  | Adı                                                                                                    | Soyadı                                                                                                    |                                                                                                    |  |  |  |  |  |
| ×                                                                                      |                                                                                                    |                                                                                                    | Akademik CV 🕀 Ekle                                                                                                    |  |  |  |  |  |
| Öğr.Gör.Dr.                                                                            | AI AH                                                                                                    | HV LÌM                                                                                                    | 😂 Akademik CV 🗄 Ekle                                                                                                    |  |  |  |  |  |
| Dr. Öğr. Üyesi                                                                         | 7 M                                                                                                    | c z                                                                                                    | 😂 Akademik CV 🕢 🕀 Ekle                                                                                                    |  |  |  |  |  |
| Prof.Dr.                                                                               | AL H                                                                                                    | D L                                                                                                    | 😂 Akademik CV 🗄 Ekle                                                                                                    |  |  |  |  |  |
| Öğr.Gör.                                                                               | A                                                                                                    | M                                                                                                    | 😂 Akademik CV 🕀 Ekle                                                                                                    |  |  |  |  |  |
| Dr. Öğr. Üyesi                                                                         | АГ                                                                                                    | D                                                                                                    | 😤 Akademik CV 🕀 Ekle                                                                                                    |  |  |  |  |  |
| Öğr.Gör.                                                                               | r                                                                                                    | K J                                                                                                    | Akademik (V) 🕀 Ekle                                                                                                    |  |  |  |  |  |
|                                                                                        |                                                                                                    |                                                                                                    |                                                                                                    |  |  |  |  |  |
|                                                                                        | <ul> <li>2021-2022 Gür</li> <li>Başvuru Bilgileri</li> <li>Başvuru Adi : LİSAN</li> <li>Başvuru Tarih Aralığ</li> <li>Öğretim Elemanları</li> <li>Fakülte</li> <li>Unvan</li> <li>Danışman Tercihler</li> <li>Unvan</li> <li>Öğr. Öyesi</li> <li>Prof. Dr.</li> <li>Öğr. Öyesi</li> <li>Öğr. Öyesi</li> <li>Öğr. Öyesi</li> <li>Öğr. Öyesi</li> </ul> | ■ 2021-2022 Gūz         ■ Başvuru Bilgileri         ■ Başvuru Adi : LISANSÜSTÜ EĞITİM ENSTITÜSÜ DANIŞMAN BAŞVURÜLARI         ■ Başvuru Tarih Aralığı : 16.11.2021-27.02.2022         > Öğretim Elemanları         > Fakülte         Unvan         Tümü         > Danışman Tercihleri için Seçilebilecek Öğretim Elemanları         Unvan         Öğr.Gör.Dr.         Ali         Oğr.Gör.         Ali         Öğr.Gör.         A         Öğr.Gör.         A         Öğr.Gör. | ■ 2021-2022 G02         Başvuru Bilgileri         Başvuru Bilgileri         Başvuru Adri: LISANSUSTÜ EĞİTİM ENSTITÜSÜ DANIŞMAN BAŞVURULARI         Başvuru Tarih Aralığı: 16.11.2021-27.02.2022         Öğretim Elemanları         Fakülte       Tümü         Unvan       Tümü         Tümü |  |  |  |  |  |

#### EN FAZLA 3 ADET DANIŞMAN SEÇİLEBİLMEKTEDİR. ÇALIŞMAK İSTENİLEN ALAN BÖLÜMÜ DOLDURULDUKTAN SONRA AŞAĞIDAKİ METİN İŞARETLENEREK BAŞVURU KAYDEDİLİR.

|                                    | Öğretim Elemanları                                                                                                    |                                   |            |                  |      |                |           |
|------------------------------------|----------------------------------------------------------------------------------------------------|-----------------------------------|------------|------------------|------|----------------|-----------|
|                                    | Fakülte                                                                                                    | Tümü                              |            | r Program        | Tümü |                | •         |
|                                    | Unvan                                                                                                    | Tümü                              |            | Ad Soyad         |      | ۵ ۹            | vra / Bul |
| TEST Doğuş Üniversitesi            | Danışman Tercihleri için Seçilebilecek Öğretim Elemanları                                                                                                    |                                   |            |                  |      |                |           |
| TEST Öğranci Bilgi Sistami         | Unvan                                                                                                    | Adı                               | Soyadı     |                  |      |                |           |
| 冒 Genel İslemler                   | Dr. Öğr. Üyesi                                                                                                    |                                   | :          |                  |      | 🖉 Akademik CV  | 🗄 Ekle    |
| Ma Ders ve Dönem İslemleri         | Öğr.Gör.                                                                                                    |                                   |            |                  |      | 😂 Akademik CV  | 🗄 Ekle    |
| 2 Form İslemleri                   | Dr. Öğr. Üyesi                                                                                                    | Final di                          | 1          |                  |      | 😂 Akademik CV  | 🗄 Ekle    |
| A VÖKSİS İslemleri                 | Prof.Dr.                                                                                                    |                                   |            |                  |      | Se Akademik CV | 🛨 Ekle    |
|                                    | Dr. Öğr. Üyesi                                                                                                    |                                   |            |                  |      | 😂 Akademik CV  | 🗄 Ekle    |
|                                    | Öğr.Gör.                                                                                                    |                                   | ¥          |                  |      | 😂 Akademik CV  | 🗄 Ekle    |
| Dožisim Prog. Pasuuru İslamlari V2 | Dr. Öğr. Üyesi                                                                                                    |                                   |            |                  |      | 😂 Akademik CV  | 🛨 Ekle    |
|                                    |                                                                                                    |                                   | <b>a</b> 4 | 30 - 4/62 4 ~ KK | ИИИФ |                |           |
|                                    | Tercih Edilen Danışmanla                                                                                                    | r                                 |            |                  |      |                |           |
| 🗆 EK Sinav Başvuru                 | Unvan                                                                                                    | Adı                               | So         | yadı             |      |                |           |
| 🗆 ÇAP Başvuru                      | Dr. Öğr. Üyesi                                                                                                    | A                                 | C          | Z                |      | 🐣 Akademik CV  | 🗊 Sil     |
| 🗆 Yan dal Başvuru                  | Dr. Öğr. Üyesi                                                                                                    | A' "E                             | G          | :R               |      | 😤 Akademik CV  | 🗊 Sil     |
| 🗆 Danışman Başvuru                 | Prof.Dr.                                                                                                    | AR                                | E          |                  |      | 🐣 Akademik CV  | 📋 Sil     |
| 🗆 Kayıt Dondurma Başvuru           |                                                                                                    |                                   | <b>4</b>   | 3-1/1 1 ∽KK      | ИИИФ |                |           |
| 🗆 Mazeret Sınavı Başvuru           | Çalışmak İstediğiniz Alan                                                                                                    | Çocuk Psikolojisinde ailenin rolü |            |                  |      |                |           |
| 🗆 Ek Sınav Başvuru İşlemleri       | Başvuru Durumu İHenüz Tamamlanmadı/Not Compeleted                                                                                                    |                                   |            |                  |      |                |           |
| 🗆 Tek Ders Başvuru İşlemleri       | 🗹 Yukarıda yer alan met                                                                                                    | ni okudum, onaylıyorum.           |            |                  |      |                |           |
| 🃽 Kullanıcı İşlemleri 🛛 🔸          | 🖄 Kaydet<br>Başvurunuzun tamamlanabilmesi için "Bu formda girdiğim bilgilerin doğru olduğunu kabul ve taahhüt ediyorum" kutucuğu işaretlenerek kaydedilmesi gerekmektedir. |                                   |            |                  |      |                |           |

#### BAŞVURUNUZ ANABİLİM DALI BAŞKANI TARAFINDAN ONAYLANINCA OBS' DE GENEL İŞLEMLER > DANIŞMAN BİLGİLERİ MENÜSÜ ALTINDA 2. DANIŞMAN BİLGİLERİ EKRANINDA GÖRÜNTÜLENECEKTİR.

|                                                                                                    |                       | Güz                                                                        |                  |  |  |  |
|----------------------------------------------------------------------------------------------------|-----------------------|----------------------------------------------------------------------------|------------------|--|--|--|
| and the second second se | Danışman Bilgileri    |                                                                            |                  |  |  |  |
| TEST Doğuş Üniversitesi                                                                                                    | Adı Soyadı<br>Fakülte | Dr. Öğr. Üyesi Y                                                           |                  |  |  |  |
| TEST Öğrenci Bilgi Sistemi                                                                                                    | Bölüm<br>Program      | BİLGİSAYAR MÜHENDİSLİĞİ (İNGİLİZCE)<br>BİLGİSAYAR MÜHENDİSLİĞİ (İNGİLİZCE) |                  |  |  |  |
| □ Kullanım Kılavuzu                                                                                                    | Telefon<br>E-Posta    |                                                                            | de Ders Programi |  |  |  |
| Genel Bilgiler                                                                                                    | 2.Danışma             | n Bilgileri                                                                |                  |  |  |  |
| <ul> <li>Akademik Takvim</li> <li>Danışman Bilgileri</li> </ul>                                                                                                    | Adı Soyadı<br>Fakülte | Prof.Dr. A                                                                 |                  |  |  |  |
| □ Alınan Dersler                                                                                                    | Bölüm<br>Program      | İNŞAAT MÜHENDİSLİĞİ<br>İNŞAAT MÜHENDİSLİĞİ                                 |                  |  |  |  |
| □ Program Dersleri<br>□ Sınav Takvimi                                                                                                    | Telefon<br>E-Posta    |                                                                            | 🛱 Ders Program   |  |  |  |
| Ders Programı Bölüm Ders Programı                                                                                                    |                       |                                                                            |                  |  |  |  |

## BAŞARILAR DİLERİZ...